## Verarbeiten von ZV-Dateien

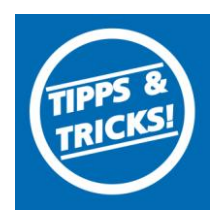

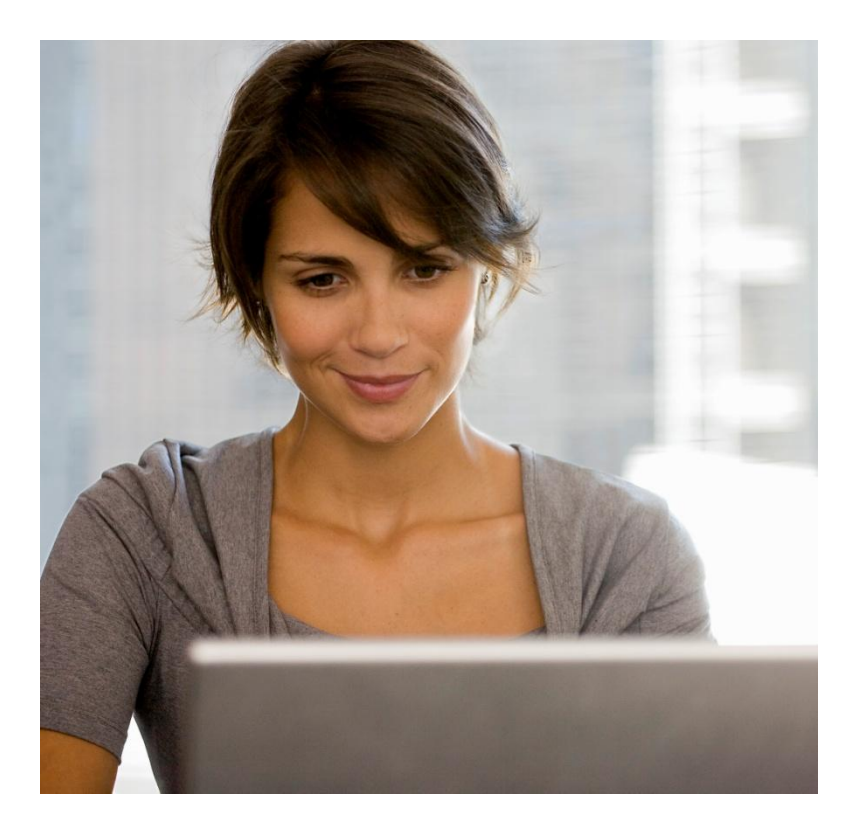

# Inhaltsverzeichnis

- 1. Zahlungsverkehr Datei einlesen
- 2. Zahlungsverkehr Datei übertragen
- 3. Datei auswählen
- 4. Datei freigeben
- 5. Ausführungstermin auswählen
- 6. Auftrag mit TAN bestätigen
- 7. Meldung über Auftragsausführung
- 8. Wichtig

Stand 01.2015 Verarbeiten von ZV-Dateien

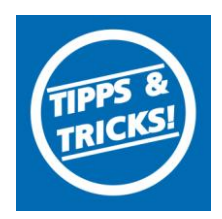

1. Datei einlesen

Nachdem Sie sich mit Ihren Zugangsdaten im eBanking Business angemeldet haben, wähen Sie im Menüpunkt "Dateiverarbeitung" die Schaltfläche "SEPA-Datei" aus.

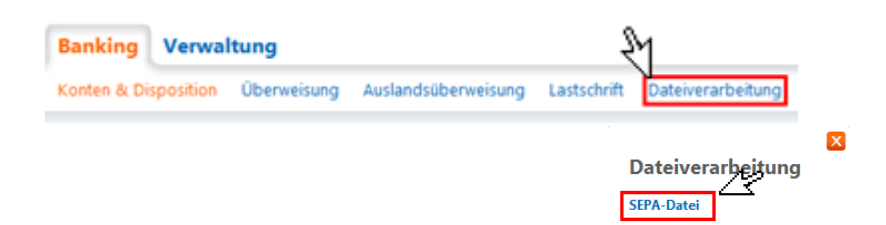

2. Klicken Sie auf die Schaltfläche "Datei übertragen".

| > Banking > Dateiverarbeitung > SEPA                                                | -Datei            |    |                   |         |          |            |          |             |      |               |
|-------------------------------------------------------------------------------------|-------------------|----|-------------------|---------|----------|------------|----------|-------------|------|---------------|
| SEPA Dateiverw                                                                      | altung            |    |                   |         |          |            |          | 4           | ?    |               |
| Es sind keine SEPA Dateien vorh<br>Es sind keine SEPA Aufträge vor                  | anden.<br>handen. |    |                   |         |          |            |          |             |      |               |
| <ul> <li>Übersicht SEPA Aufträg</li> </ul>                                          | e                 |    |                   |         |          |            |          |             |      |               |
| Datei-ID 🔹 🔶 SEPA 🖌                                                                 | uftrag            |    | <b>*</b> •        | Status  | -        | Tormin     | <b>T</b> | Botrog      | -    | Aktionen      |
|                                                                                     |                   |    |                   |         |          | 1 CI IIIII |          | Deciag      |      |               |
| Übersicht SEPA Dateier                                                              | I                 |    |                   |         |          | remin      |          | Local and A | Date | ei übertragen |
| <ul> <li>Übersicht SEPA Dateier</li> <li>Datei-ID</li> <li>Kontrollsumme</li> </ul> | Status            | •• | Erstellu<br>datum | ings- 🔻 | <b>`</b> |            | Zahlu    | ungen Ak    | Date | ei übertragen |

3. Klicken Sie auf "Durchsuchen", wählen die Sepa Datei aus. Nach Auswahl der Datei klicken Sie auf "Übertragen".

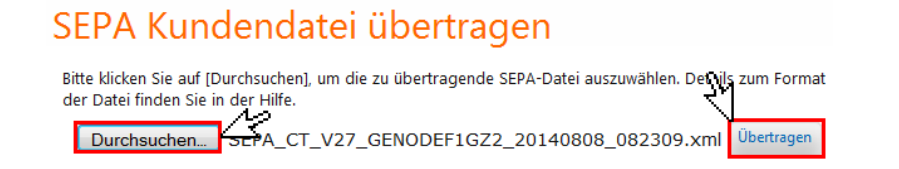

4. Klicken auf die Schaltfläche "Freigeben". CEDA Dataivanualt

| SEPA Dat       | eiv  | erwaltung                                            |   |        |     |         |     | -      | 2     |           |
|----------------|------|------------------------------------------------------|---|--------|-----|---------|-----|--------|-------|-----------|
| 🗕 Übersicht SE | PA A | ufträge                                              |   |        |     |         |     |        |       |           |
| Datei-ID       | •    | SEPA Auftrag                                         | • | Status | ▼ ▲ | Termin  | •   | Betrag | •     | Aktinien  |
| 74D52EEC4AC5   |      | 39A7E212D4554A047656<br>SEPA Kundendatei Überweisung |   | offe   | n   | 24.09.2 | 014 | EUR    | 30,00 | Freigeben |

Anzahl Posten: 1

Stand 01.2015

Verarbeiten von ZV-Dateien

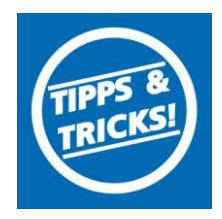

5. Im folgenden Fenster haben Sie die Möglichkeit, den Ausführungstermin bei Bedarf anzupassen. Anschließend klicken Sie auf die Schaltfläche "**Eingabe prüfen**".

## SEPA Kundendatei freigeben

| Saldo in EUR: online-verfügb. Betrag in EUR: Status: offen<br>Löschdatum: 03.11.2014<br>Datei-ID: CCTI/VRNWSW/BFEE977D2D274D52EEC4AC5<br>Datum der Einreichung: 24.09.2014<br>Auftragsreferenz: CCTI/VRNWSW/B4E39A7E212D4554A047656<br>Auftragsart: SEPA Kundendatei Überweisung<br>Ausführungstermin: sofort fällig<br>vum Termin 24.09.2014 (TT.MM.JJJJ)<br>Anzahl Posten: 1<br>Gesamtbetrag in EUR: 30,00<br>IBAN Auftraggeber: DE                                                        | Konto DE                      |                                     |
|----------------------------------------------------------------------------------------------------|-------------------------------|-------------------------------------|
| Status: offen<br>Löschdatum: 03.11.2014<br>Datei-ID: CCTL/VRNWSW/BFEE977D2D274D52EEC4AC5<br>Datum der Einreichung: 24.09.2014<br>Auftragsreferenz: CCTL/VRNWSW/B4E39A7E212D4554A047656<br>Auftragsart: SEPA Kundendatei Überweisung<br>Ausführungstermin: sofort fällig<br>② sofort fällig<br>③ zum Termin 24.09.2014 (TT.MM.JJJJ)<br>Anzahl Posten: 1<br>Gesamtbetrag in EUR: 30,00<br>IBAN Auftraggeber: DE<br>③ Mit Sm@rt-TAN plus bestätigen                                             | Saldo in EUR: onli            | ine-verfügb. Betrag in EUR:         |
| Status:     offen       Löschdatum:     03.11.2014       Datei-ID:     CCTI/VRNWSW/BFEE977D2D274D52EEC4AC5       Datum der Einreichung:     24.09.2014       Auftragsreferenz:     CCTI/VRNWSW/B4E39A7E212D4554A047656       Auftragsart:     SEPA Kundendatei Überweisung       Ausführungstermin:     Isofort fällig       Image: Status in EUR:     1       Gesamtbetrag in EUR:     30,00       IBAN Auftraggeber:     DE       Image: Mit Sm@rt-TAN plus bestätigen     Eingaben prüfen |                               |                                     |
| Löschdatum: 03.11.2014<br>Datei-ID: CCTL/VRNWSW/BFE977D2D274D52EEC4AC5<br>Datum der Einreichung: 24.09.2014<br>Auftragsreferenz: CCTL/VRNWSW/B4E39A7E212D4554A047656<br>Auftragsart: SEPA Kundendatei Überweisung<br>Ausführungstermin: sofort fällig<br>zum Termin 24.09.2014 (TT.MM.JJJJ)<br>Anzahl Posten: 1<br>Gesamtbetrag in EUR: 30,00<br>IBAN Auftraggeber: DE<br>Mit Sm@rt-TAN plus bestätigen<br>Eingaben prüfen                                                                   | Status:                       | offen                               |
| Datei-ID: CCTL/VRNWSW/BFE977D2D274D52EEC4AC5 Datum der Einreichung: 24.09.2014 Auftragsreferenz: CCTL/VRNWSW/B4E39A7E212D4554A047656 Auftragsart: SEPA Kundendatei Überweisung Ausführungstermin: sofort fällig                                                                                                    | Löschdatum:                   | 03.11.2014                          |
| Datum der Einreichung: 24.09.2014<br>Auftragsreferenz: CCTL/VRNWSW/B4E39A7E212D4554A047656<br>Auftragsart: SEPA Kundendatei Überweisung<br>Ausführungstermin: sofort fallig<br>24.09.2014 (TT.MM.JJJJ)<br>Anzahl Posten: 1<br>Gesamtbetrag in EUR: 30,00<br>IBAN Auftraggeber: DE<br>Mit Sm@rt-TAN plus bestätigen<br>Eingaben prüfen                                                                                                    | Datei-ID:                     | CCTI/VRNWSW/BFEE977D2D274D52EEC4AC5 |
| Auftragsreferenz: CCTI/VRNWSW/B4E39A7E212D4554A047656<br>Auftragsart: SEPA Kundendatei Überweisung<br>Ausführungstermin: Sofort fällig<br>24.09.2014 (TT.MM.JJJJ))<br>Anzahl Posten: 1<br>Gesamtbetrag in EUR: 30,00<br>IBAN Auftraggeber: DE<br>Mit Sm@rt-TAN plus bestätigen<br>Eingaben prüfen                                                                                                    | Datum der Einreichung:        | 24.09.2014                          |
| Auftragsart: SEPA Kundendatei Überweisung          Ausführungstermin:          Sofort fällig <ul> <li>zum Termin</li> <li>24.09.2014</li> <li>(TT.MM.JJJJ)</li> </ul> Anzahl Posten:       1         Gesamtbetrag in EUR:       30,00         IBAN Auftraggeber:       DE         Image: Mit Sm@rt-TAN plus bestätigen           Eingaben prüfen                                                                                                    | Auftragsreferenz:             | CCTI/VRNWSW/B4E39A7E212D4554A047656 |
| Ausführungstermin: Sofort fällig<br>24.09.2014 (TT.MM.JJJJ)<br>Anzahl Posten: 1<br>Gesamtbetrag in EUR: 30,00<br>IBAN Auftraggeber: DE<br>Mit Sm@rt-TAN plus bestätigen<br>Eingaben prüfen                                                                                                    | Auftragsart:                  | SEPA Kundendatei Überweisung        |
| zum Termin 24.09.2014 (TT.MM.JJJJ)  Anzahl Posten:  Anzahl Posten:  I Gesamtbetrag in EUR:  30,00 IBAN Auftraggeber:  DE  Mit Sm@rt-TAN plus bestätigen  Eingaben prüfen                                                                                                    | Ausführungstermin:            | sofort fällig                       |
| Anzahl Posten: 1<br>Gesamtbetrag in EUR: 30,00<br>IBAN Auftraggeber: DE                                                                                                    |                               | zum Termin 24.09,2014 (TT.MM.JJJJ)  |
| Anzahl Posten: 1<br>Gesamtbetrag in EUR: 30,00<br>IBAN Auftraggeber: DE<br>Mit Sm@rt-TAN plus bestätigen<br>Eingaben prüfen                                                                                                    | R                             |                                     |
| Gesamtbetrag in EUR: 30,00<br>IBAN Auftraggeber: DE<br>Mit Sm@rt-TAN plus bestätigen<br>Eingaben prüfen                                                                                                    | Anzahl Posten:                | 1                                   |
| IBAN Auftraggeber: DE                                                                                                    | Gesamtbetrag in EUR:          | 30,00                               |
| Mit Sm@rt-TAN plus bestätigen     Eingaben prüfen                                                                                                    | IBAN Auftraggeber:            | DE                                  |
| Eingaben prüfen                                                                                                    | Mit Sm@rt-TAN plus bestätigen |                                     |
| 5 1                                                                                                    |                               | Eingaben prüfen                     |

6. Nun erzeugen Sie wie gewohnt eine TAN und geben Sie in das dafür vorgesehene Feld ein. Zum Absenden des Auftrages klicken Sie auf die Schaltfläche "**OK**".

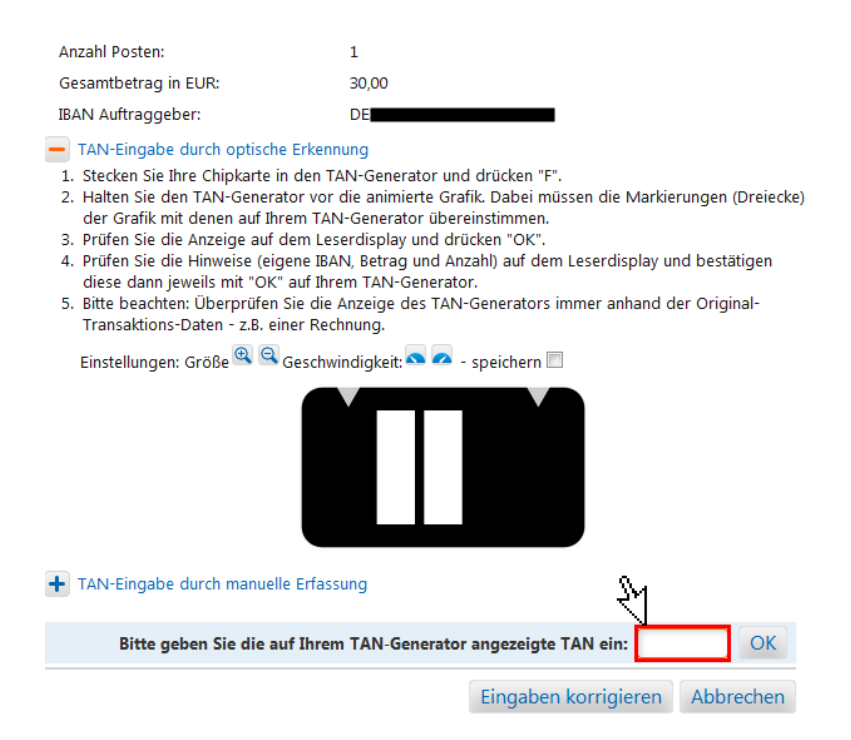

Stand 01.2015

### eBanking Business

### Verarbeiten von ZV-Dateien

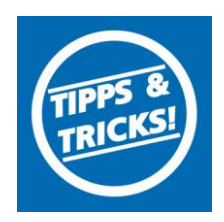

7. Die Zahlungsverkehrsdatei wurde nun erfolgreich übertragen. Sollte bei der Übertragung ein Fehler auftreten, erhalten Sie eine entsprechende Meldung.

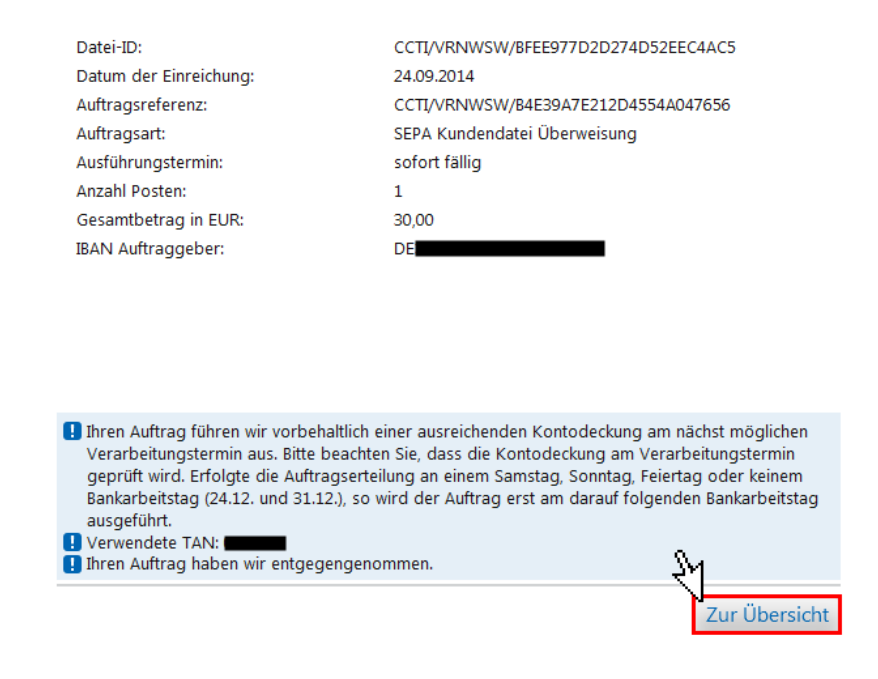

Auch bei der Übertragung einer Zahlungsverkehrsdatei wird das vereinbarte tägliche Überweisungslimit geprüft. Würde dieses Limit mit einer Übertragung der Datei überschritten, erhalten Sie einen entsprechenden Hinweis. Eine Übertragung erfolgt in diesem Fall nicht.

Die Verarbeitung einer übertragenen Zahlungsverkehrsdatei erfolgt zeitversetzt. Das bedeutet, dass es bis zu zwei Stunden dauern kann, bis der Auftrag verarbeitet und in den Umsatzdaten ersichtlich ist.

Für die Übertragung einer Zahlungsverkehrsdatei mit Lastschriften ist im Vorfeld des Abschluss einer Lastschrift-Inkassovereinbarung mit der Bank notwendig. Prüfen Sie vor der Übertragung einer Lastschrift-Datei, ob eine derartige Vereinbarung bereits vorhanden ist. Ist das nicht der Fall, setzen Sie sich bitte mit Ihrem Kundenberater in Verbindung.

#### VR-Bank Donau-Mindel eG

Neue Medien/ Elektronische Bankdienstleistungen Augsburger Straße 19 89331 Burgau

Servicehotline Fax E-Mail Web

08222 4008-888 08222 4008-899 neue-medien@vr-dm.de www.vr-dm.de

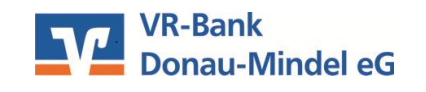

stand 01.2015 **WICHTIG**